## 国府台女子学院 学納金 口座振春登録ガイド

# ネットロ座振替受付サービス ご利用案内

### 目次

| 1.ご利用案内 ・・・・・・・・・・・・・・・・・・・・・・・・・・・・・                     | 3 |
|-----------------------------------------------------------|---|
| 2.ネットロ座振替登録手続開始 ・・・・・・・・・・・・・・・・・・・・・・・・・・・・・・・・・・・・      | 3 |
| 3.基本情報入力 ·····                                            | 4 |
| 4.入力内容確認 ·····                                            | 4 |
| 5.ご案内メール ・・・・・・・・・・・・・・・・・・・・・・・・・・・・・・・・・・・・             | 5 |
| 6.ログイン画面とログイン情報の確認画面 ・・・・・・・・・・・・・・・・・・・・・・・・・・・・・・・・・・・・ | 5 |
| 7.金融機関選択画面 ••••••                                         | 6 |
| 8.口座情報入力 ·····                                            | 7 |
| 9.口座情報の確認 ・・・・・・・・・・・・・・・・・・・・・・・・・・・・・                   | 7 |
| 10.各金融機関での登録 ·····                                        | 8 |
| 11.登録完了                                                   | 8 |

#### ご注意事項

・画面操作に当たっては、ブラウザの戻る、進む、再読み込みボタンは使用しないでください。必ず画面内のボタンを使用してください。 ・口座登録の手続きにおいて、info@nekonet.co.jpよりメールが2通送信されますので、必ず受信できる設定をしてください。

| 2.口座振替金<br>第手號開始 2.二利用案内 2.二単振号金<br>第一號開始 2.二単作報入<br>力 2.二単作報入<br>力 2.二単作報入<br>力 2.二単作報入<br>力 2.二単作報入<br>力 2.二単作報入<br>力 2.二単作報の<br>人<br>工・登録完了                                                                                                    |
|----------------------------------------------------------------------------------------------------|
|                                                                                                    |
| こちらの画面は、口座振替登録手続きの最初の画面になります。①ご自身の利用口座が、                                                                                                    |
| "ご利用可能金融機関"の対象口座になっているか、②今後のお手続きをご確認下さい。                                                                                                    |
| Webロ座振筒契約受付サービス                                                                                                    |
| <b>ご利用E的</b> > 基本语明入力 > 入力内容描述 > メール进催                                                                                                    |
| 1ご自身の口座がこの対象銀行にあるかどうかご確認お願い致します。                                                                                                    |
| - 三翼UF) 泉行                                                                                                    |
| <ul> <li>         ・ anual         ・ anual          ・ anual          ・ anual          ・ a</li></ul> |
| マキレンから1911年の中で非常に重要です~                                                                                                    |
| STEP1 参考項機入力<br>お申込者(口屋名儀人)の氏名、生年月日、メールアドレスを入力します。                                                                                                    |
| ↓<br>STEP2 メール受信                                                                                                    |
| 入力したメールアドレスに金融等機器研ザイトのJRLとパスワードのメールが2適価きます。<br>(Info@nekonet.co.jaxで3点信されます)                                                                                                    |
| ↓<br>STEP3 金額編獎選択                                                                                                    |
| 金融編構選択サイトにログイン後、金融編制の選択、口屋俳単な入力します。<br>※金融編構サイトへは別ウインドウで選択します。                                                                                                    |
| ◆<br>STEP4 全部編纂サイトでのお手続き                                                                                                    |
| 各金融編纂の案内に従ってお手続きしてください。(課金通鑑所必要な場合があります)<br>金融編纂によっては、最後の完了重面で「成続編纂へ戻る」等のボタンが表示されますの<br>で、必ずポタンを押してください。押さないでブラクザを想じて(「×」を押下して)しま<br>いますと、正常に完了しませんので、ご注意ください。                                                                                                    |
| ↓<br>STEP5 查排完了                                                                                                    |
| 正常に完了しましたら、登録完了メールがご登録頂いたメールアドレスに届きます。                                                                                                    |

#### 2.ネットロ座振替登録手続開始

◆【個人情報保護方針】【注意事項】をご確認いただき、① ・②それぞれについて「同意する」にチェックを入れた上で ③「次へ」に進んでください。

|                                                                                                    | ▶ 個人情報保護方針                                                                                                    |  |  |  |
|----------------------------------------------------------------------------------------------------|----------------------------------------------------------------------------------------------------|--|--|--|
|                                                                                                    | 当社(収納機職)は、「Web口座振替契約受付サービス」のお申し込みをいただく際に、お申込者(口座 ▲<br>名義人)よりご提供いただく個人情報につきましては、以下の通り個人情報の保護に関する法律(平成<br>15年法律第57号。以下「個人情報保護法」という。)をはじめとする個人情報に関する法令およびその他<br>の規範を遵守します。 |  |  |  |
| 1.個人情報の取得および利用目的<br>(利用目的)<br>出社(収納機關)は、各種代金の口座振替・自動払込手続を行うため、お申込者の個人情報を見<br>す。シュート記書を円滑に進めるため、口座振替の事務処理を行う収納代行会社、情報処理:<br>す。シュート記書を開発に一般の取出社、(情報処理:)、からこれらの素がたに必要が新用マタレ#書 |                                                                                                    |  |  |  |
|                                                                                                    | □ 個人情報保護方針の内容に同意する                                                                                                    |  |  |  |
|                                                                                                    | ▶ 注意事項                                                                                                    |  |  |  |
|                                                                                                    | 1.必ず、口座名義人ご本人がお手続きしてください。<br>2.当サイトは従来型携帯電話(いわゆる「ガラケー(フィーチャーフォン)」)には対応していません。<br>3.各セッションにおいて、打分強作されない場合はタイムアクトになりますのでは空まください。                                          |  |  |  |
| (2)                                                                                                    | 4.ノラウサの(長る、蓮し、再読み込みボダンは使用しないでください。必ず画面内のボダンを使用してください。<br>ち当サイトは三菱UFJファクター株式会社、金融機関選択サイトはヤマトシステム開発株式会社が運営し<br>ています。                                                      |  |  |  |
| Ŭ                                                                                                    | ○ 美朝帰間サイトでは、以納機関名として「三歳UFJファクター株式発行」と表示されます。<br>(金融、関によっては、収納機関名(お申し込み先名称)が表示される場合があります)                                                                                |  |  |  |
|                                                                                                    | □ 注意事項の内容に同意する 3                                                                                                    |  |  |  |
|                                                                                                    | ● 聞じる<br>▶ 次へ                                                                                                    |  |  |  |

| 1.ご利用案内         2.口座振替登<br>録手続開始         3.基本情報入<br>力         4.入力内容確<br>認         5.ご案内メー<br>ル                                                                                    | 6.確認画面 7.金融機関選<br>沢画面 カ 9.口座情報の 40.各金融機関<br>での登録 11.登録完了                                                                                                    |
|----------------------------------------------------------------------------------------------------|----------------------------------------------------------------------------------------------------|
| 3.基本情報入力                                                                                                    |                                                                                                    |
| <ul> <li>◆こちらの画面は、お客様の基本情報を入力する画面です</li> <li>①【お客様番号】を入力し、②生徒氏名(漢字・カナ)</li> <li>進んで下さい。</li> <li>Web□座振替契約受付サービス</li> <li>ご利用案内 &gt; 基本情報入力 &gt; 入力内容確認 &gt; メール送信</li> </ul>      | す。<br>・生年月日を入力。③保護者メールアドレスを入力し、④「次へ」に                                                                                                    |
| <ul> <li>基本情報入力</li> <li>お申込者(口座名義人)の情報を入力してください。</li> <li>※口座名義人ご本人の情報を入力してください。</li> <li>※氏名がアルファベット表記の方は、全角アルファベットで申込者氏名(マチ)を入力してくださ</li> </ul>                                 | ①「受験番号」を入力して下さい。<br>~お間違えのないようお願い致します。                                                                                                    |
| ※当サイトで使用できない文字について       ● 受験番号【必須】       単角数字       ださ       ● 生徒氏名(漢字)【必須】                                                                                                    |                                                                                                    |
| <ul> <li>■ 生徒氏名 (カナ) 【必須】</li> <li>ヤマダ 「クロウ 全角カナ</li> <li>■ 生徒生年月日【必須】</li> <li>2003 ▼ 年 [01 ▼ 月 [01 ▼ 日</li> <li>3</li> <li>■ 保護者メールアドレス【必須】</li> <li>■ 保護者メールアドレス【必須】</li> </ul> | <ul> <li>②<u>生徒本人の情報をご入力下さい。</u></li> <li>③<u>保護者の方のメールアドレスを</u><br/>ご入力下さい。</li> </ul>                                                                                                    |
| <ul> <li>▲ gā</li> <li>▲ gā</li> <li>▲ gā</li> <li>▲ gā</li> </ul>                                                                                                    |                                                                                                    |
| ◆ご記入頂いた内容に誤りがないか確認し<br>①「メール送信」をクリックして下さい。                                                                                                    | ◆メール送信完了画面が表示されたら<br>②の閉じるボタンをクリックして下さい。                                                                                                    |
| 《確認画面》<br>Webロ座振替契約受付サービス<br>ご利用案内 > 基本情報入力 > 入力内容確認 > メール送信                                                                                                    | 《メール送信画面》<br>Web口座振替契約受付サービス<br>ご利用案内 > 基本情報入力 > 入力内容確認 > メール送信                                                                                                    |
| ✓ 入力内容確認           入力内容をご確認ください。           委託者4:           お客様番号:           123478                                                                                                 | ☞ メールを送信しました                                                                                                    |
| 申込者氏名(漢字)     山田 太郎       申込者氏名(力力)     ヤマダ タロウ       申込者生年月日     2001年01月01日       申込者メールアドレス                                                                                     | 「金融機関選択サイト」をご案内するメールを2通送信しました。<br>(1通目:金融機関選択サイトURLとログインする為のお客様番号、2通目:ログインパスワード)<br>1.メール内のURLをクリックして金融機関選択サイトへ接続します。<br>2.1通目に記載されているログインする為のお客様番号、2通目に記載されているログインパスワードでログ<br>インします。<br>3.画面の案内に則って、手続を進めてください。 |
| ☆ 注意事項 当画面を印刷、もしくはスクリーンショットを取得してください。                                                                                                    |                                                                                                    |
| **印 <u>設に関する注重要項</u><br>** <u>メール浸信についての注意</u><br>上記内容で間違いなければ、「メール送信」ボタンを押して                                                                                                    | ♥ 閉しる                                                                                                    |

| 1.ご利用案内 2.口座振發登<br>錄手統開始 3.基本情報入<br>力 認 | ▶ 5.ご案内メー<br>ル 6.確認画面 | <ul> <li>1.金融機関連<br/>択画面</li> <li>8.口座情報入<br/>力</li> </ul> | <u>9.口座情報の</u><br>確認 10.各金融機関 11.登録売了 |
|-----------------------------------------|-----------------------|------------------------------------------------------------|---------------------------------------|
| 5.ご案内メール                                |                       |                                                            |                                       |

#### ◆登録したメールアドレスに2通のメールが届きます。

1通目は口座振替の登録ページアドレスとログインする際に利用する①【お客様番号】(受験番号)、

2通目にログインに必要な②【パスワード】が記載されてます。

1通目のメールの③登録ページアドレスをクリックしてログイン画面を表示させて下さい。

#### 6.ログイン画面とログイン情報の確認画面

#### ◆ログイン画面とお客様番号確認画面になります。

以下に注意点記載してますので、そちらを必ずご確認下さい。

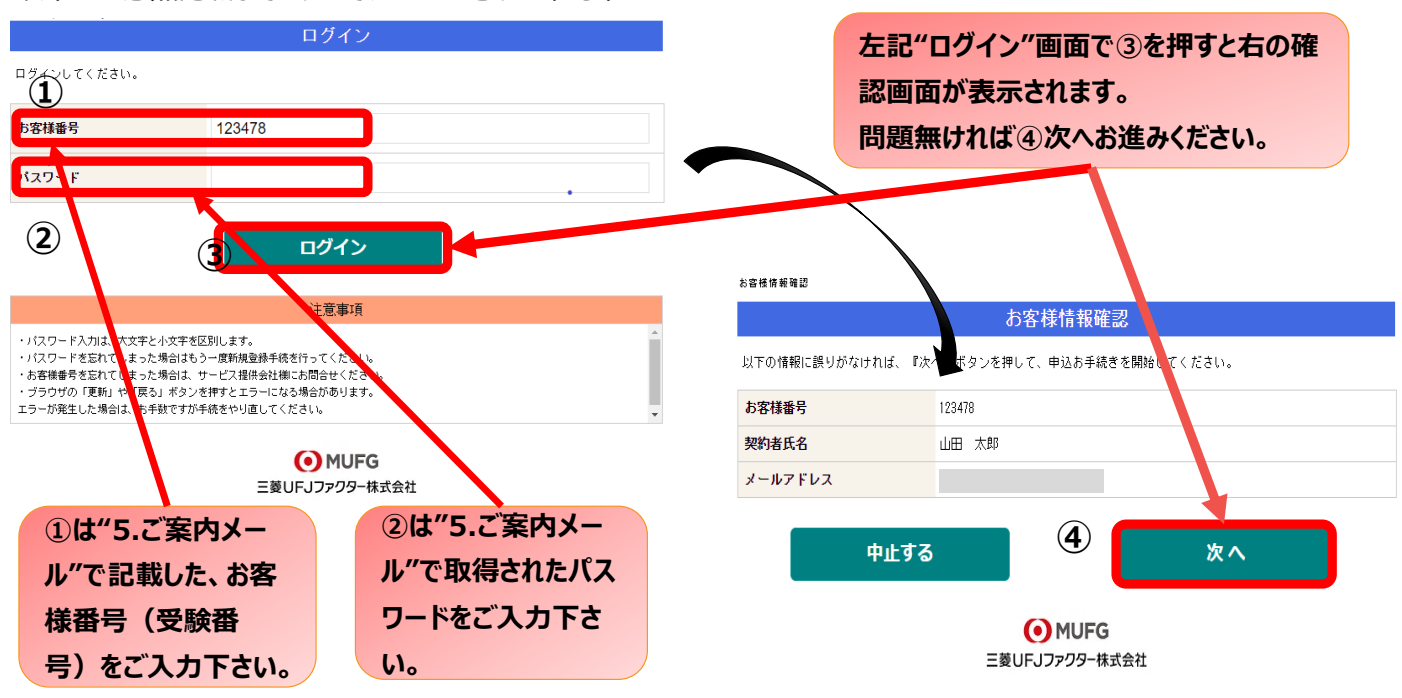

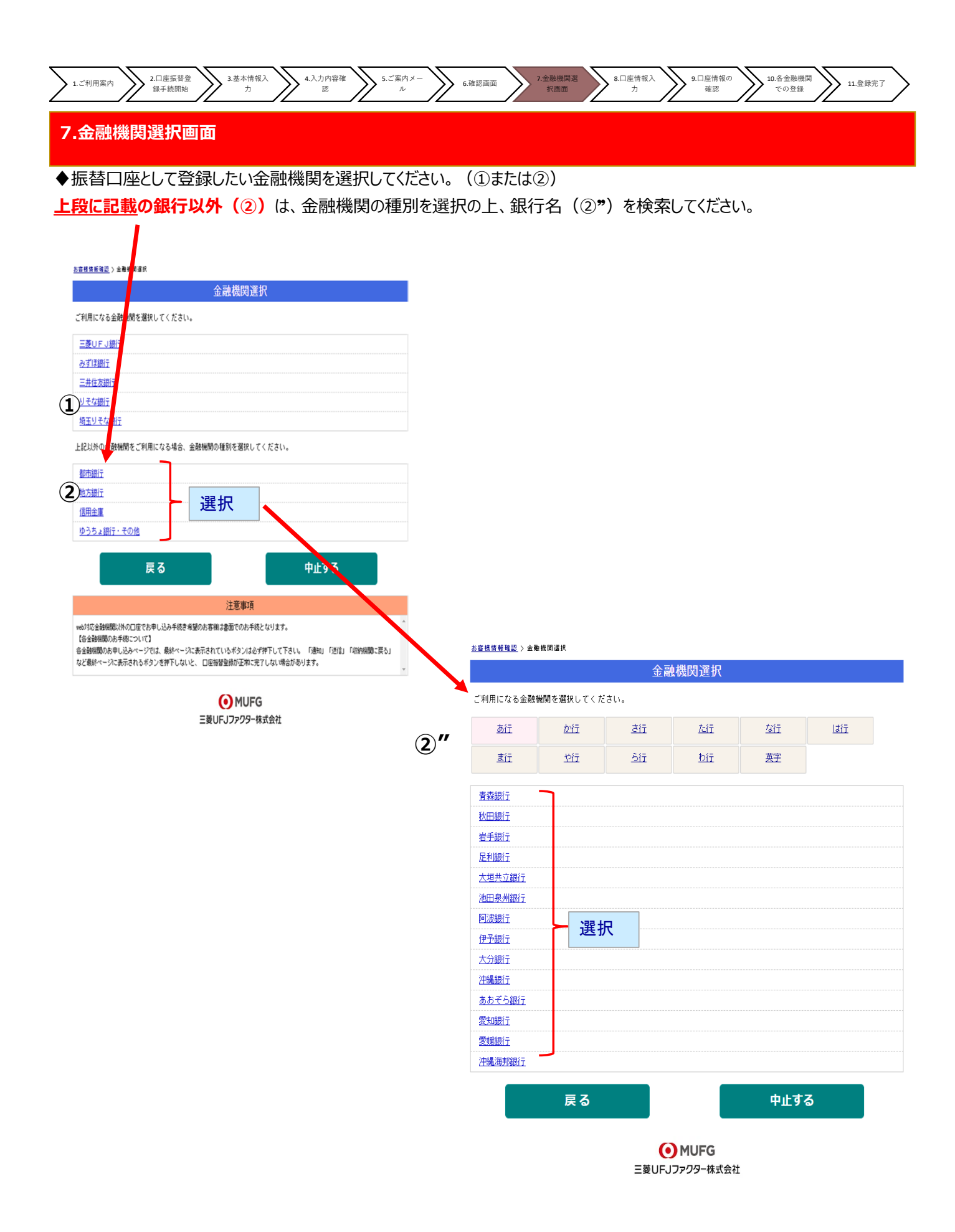

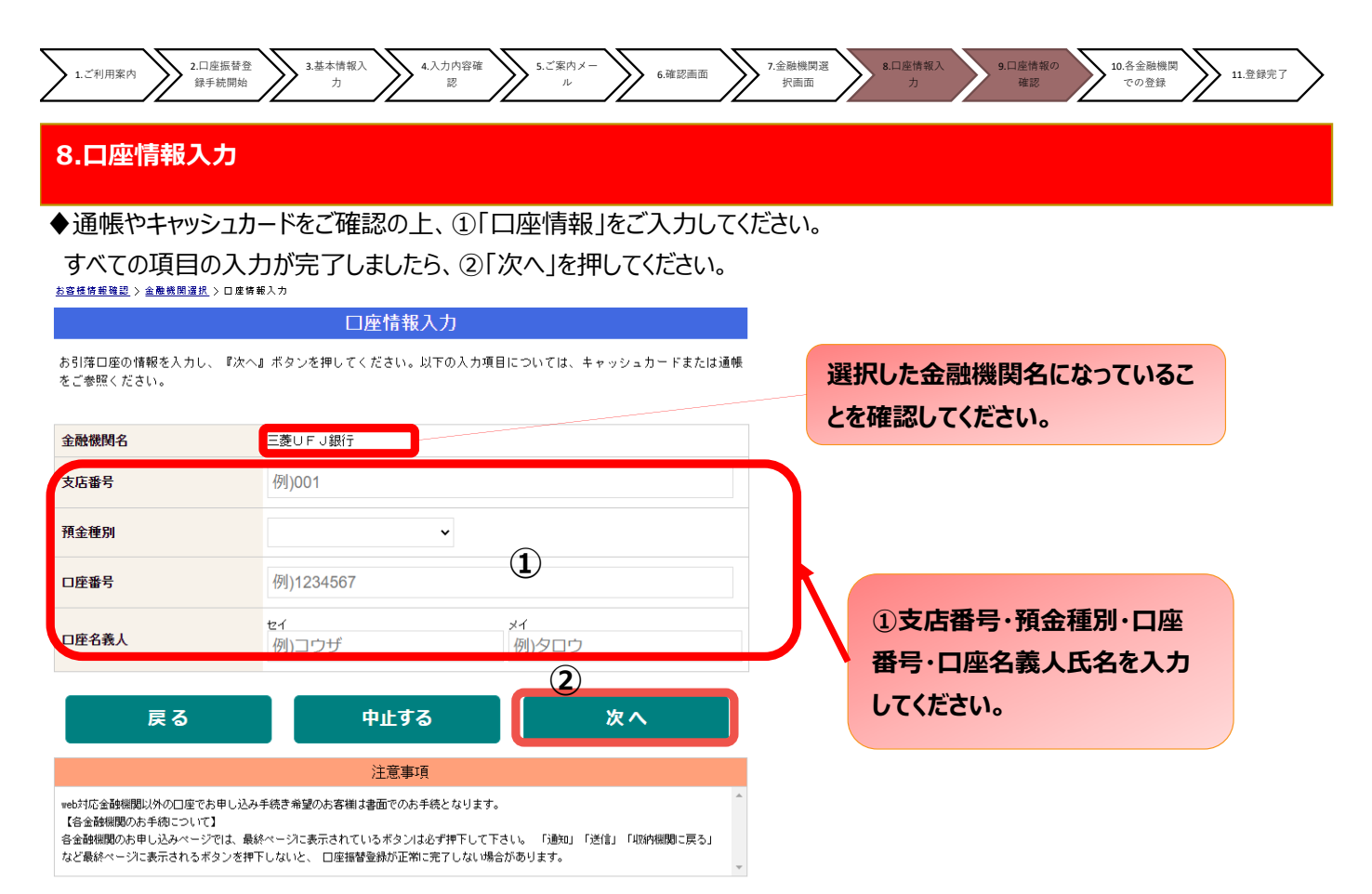

 MUFG 三菱UFJファクター株式会社

#### 9.口座情報の確認

#### ♦登録した口座情報に誤りがないかを確認の上、①「金融機関へ」に進んでください。

お客様情報確認 〉 金融機関選択 > 口座情報入力 > 金融機関遷移

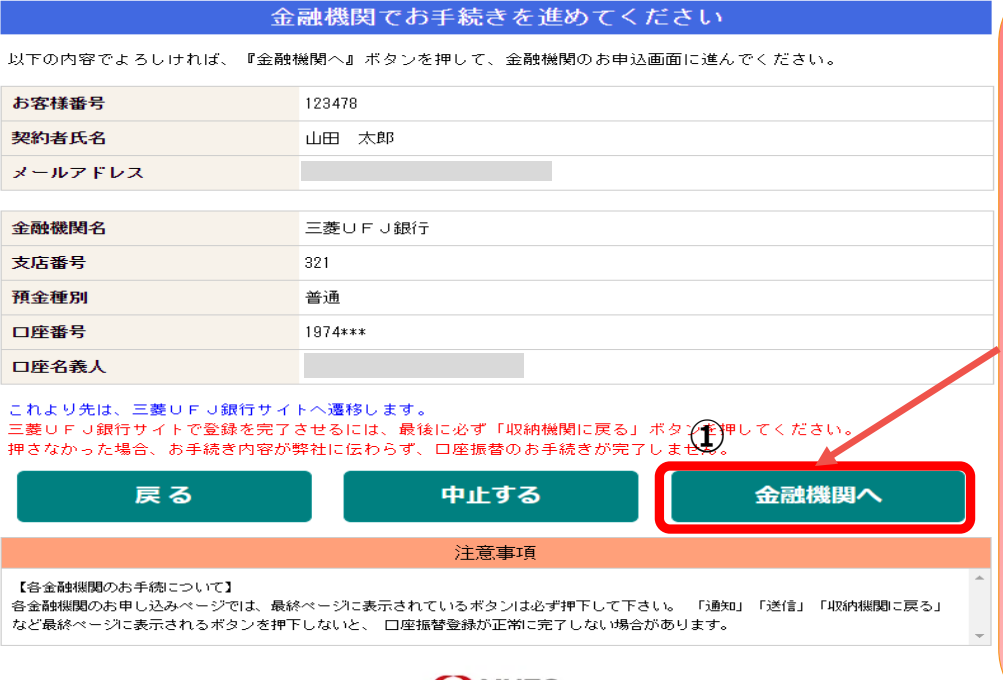

MUFG
 三菱UFJファクター株式会社

①「金融機関へ」を押すと、登録頂いた金融機関のページに移ります。各金融機関の案内に従って、口座振替の手続きを進めてください。

<mark>各金融機関のWEB</mark>ページで は、

- ·通帳最終記録残高
- ・最新の口座残高
- ·暗証番号

・口座名義人の生年月日 などが必要になります。 ※金融機関によって必要な情 報が異なります。

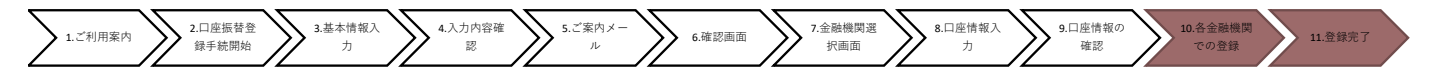

#### 10.各金融機関での登録

●ここは、各金融機関毎に、登録手続きが異なります。 操作方法、内容等でのご不明点は、各金融機関にお問い合わせください。

 (注)金融機関によっては、当ネット口座振替受付サービスの担当でないと説明が困難な金融機関 もございます。『ネット口座振替受付サービス』の各金融機関での名称は異なりますので、 "Webを利用した口座振替登録サービス"等、Webを利用すること、且つ口座振替登録の 機能についてのご質問、と言うことで各金融機関にお尋ね頂きますようお願い致します。

#### 11.登録完了

◆金融機関での手続きが正常に完了しましたら、基本情報で登録したメールアドレスに 登録完了メールが届きます。こちらのメッセージが確認できましたら受付完了となります。

| □ □ □ □ △ → □ □ □ □ □ □ □ □ □ □ □ □ □ □                                                                                              | - メッセージ (テキスト形式) 🛛 🗆 💌 🔀          |  |  |  |
|----------------------------------------------------------------------------------------------------|-----------------------------------|--|--|--|
| ファイル メッセージ 開発 Adobe PDF                                                                                                    | ~ 3                               |  |  |  |
| <ul> <li>差出人:</li> <li>宛先:</li> <li>CC:</li> <li>山田 太郎</li> <li>件名: 【Web口座振替受付】受付完了のご連絡</li> </ul>                                   | 送信日時: 2016/09/01 (木) 10:13<br>と画部 |  |  |  |
| 山田 太郎 様<br>ロ座振替のお申し込みを頂き、誠にありがとうございま<br>金融機関でのロ座振替登録が正常に完了しましたことを<br>確認しましたので、ご連絡します。                                                | ਰ •                               |  |  |  |
| 確認しましたので、ご運絡します。<br>※本メールに覚えのない場合、本メールを破棄してください。<br>※ご不明点や質問がございましたら、下記お問い合わせ窓口までご連絡ください。<br>※ご登録いただきました口座情報は口座振替処理以外では使用することはありません。 |                                   |  |  |  |
|                                                                                                    |                                   |  |  |  |
|                                                                                                    |                                   |  |  |  |